# Crear cuenta de usuario

El contribuyente tendrá acceso a la creación de su cuenta de usuario, sin embargo, desde la administración se deben tener en cuenta las siguientes restricciones:

- El contribuyente debe existir en el sistema en el maestro de terceros.
- El contribuyente **NO** debe tener una cuenta activa en este portal.
- Al registrarse en el sistema debe contar con una cuenta de correo válida, debido que el trámite de creación y activación de cuenta, y restablecimiento de contraseña se realizará a través de ésta.

### Inicio registro

Para la creación de la cuenta de usuario, el contribuyente debe hacer clic en el botón Registrarme ubicado en la parte inferior del formulario de inicio de sesión.

# Image: correo electrónico Contraseña Ingresar Clividó su contraseña? Registrarme

Inmediatamente será direccionado al formulario principal para la creación de cuentas de usuario.

# Inicio ¡bienvenido!

# Registro de usuario

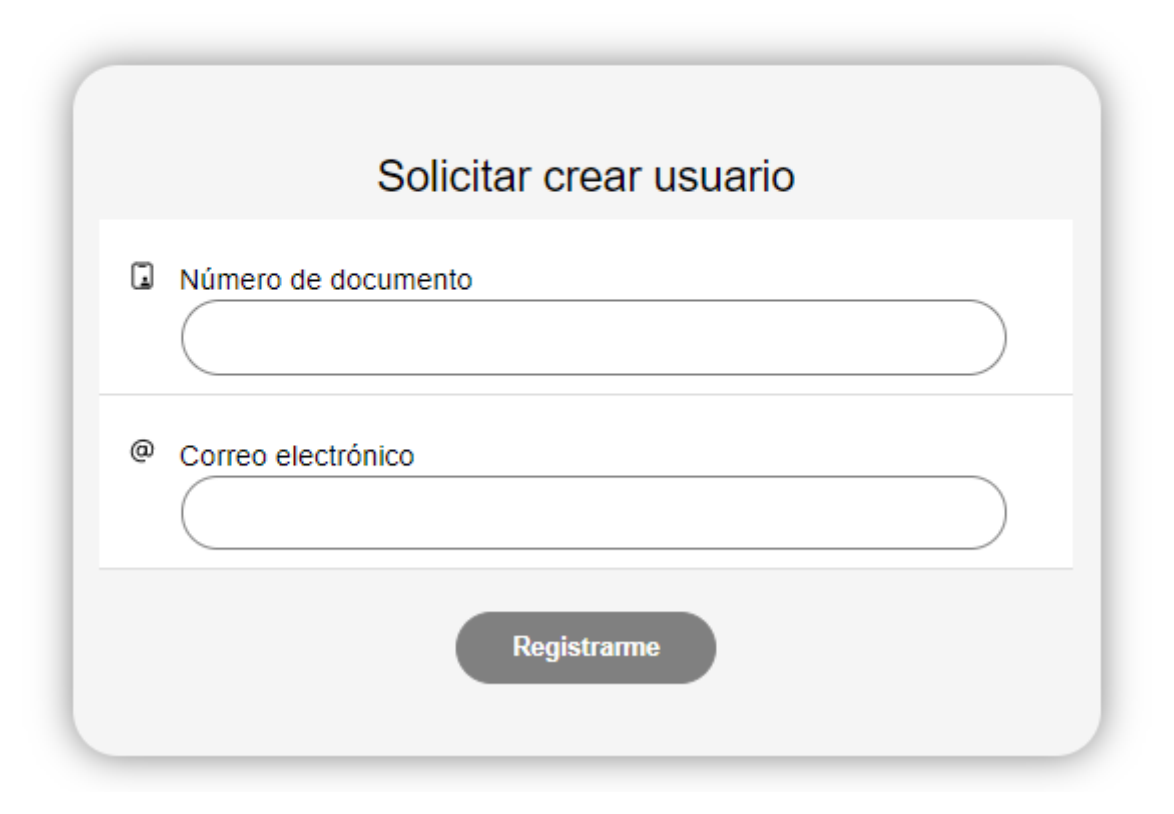

### Ingreso de información

Debe completar la información solicitada: Número de documento el cual es el mismo número de documento que está creado en el módulo de rentas y una dirección de correo válida en el campo Correo electrónico. Clic en el botón Registrarme para iniciar el proceso.

| _     | Solicitar crear usuario |
|-------|-------------------------|
| 🛛 Núi | mero de documento       |
| (     | 24297602                |
| @ Co  | rreo electrónico        |
| (     | jhon.mercado@ada.co     |
|       | Registrarme             |

Se confirmará el inicio del proceso con la notificación del envío del correo electrónico para la verificación de la cuenta. El contribuyente recibirá un correo electrónico con asunto **Validación de registro**.

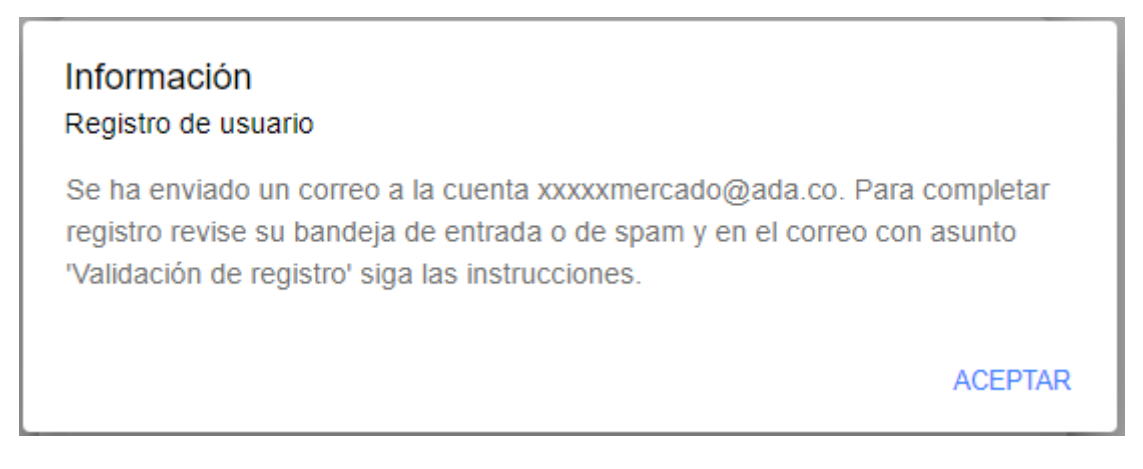

El acceso para completar el formulario de registro tiene una vigencia máxima desde el momento de la generación del mismo, tal como se indica a continuación. Este tiempo no podrá ser superado debido que el enlace generado quedará obsoleto. Para continuar el debe hacer clic en el botón iÚnete! en el cuerpo del mensaje.

Haz clic en el siguiente enlace para iniciar tu registro. Recuerda que dicho enlace estará vigente hasta el **martes, 31 de agosto de 2021 a las 09:03:01 a. m.** además, si ingresas al sistema antes de la fecha y hora indicadas y no has usado el enlace que te compartimos, éste quedará obsoleto de forma automática y deberás solicitar otro para dicho fin **;es por tu seguridad!** 

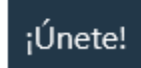

En ese momento abrirá una ventana en el navegador en el que deberá completar los datos solicitados en el formulario. Puede marcar el checbox Recibir mi documento de cobro electrónico para recibir el documento vía correo electrónico de forma periódica. Clic en el botón Confirmar registro.

# Registro de usuario

| C      | Complete su registro de cuenta de usu    | ario |
|--------|------------------------------------------|------|
| Ĵ J⊦   | HON DE AVILA MERCADO (MANIZALES)         |      |
| 24     | 4297602                                  |      |
| @ jh   | non.mercado@ada.co                       |      |
| 0 Nún  | mero de teléfono                         |      |
| (      | 8854981                                  |      |
| ∿ Otro | o número de teléfono                     |      |
| (      | 234234                                   |      |
| PC     | ontraseña                                |      |
| (      |                                          |      |
| PC     | onfirmar contraseña                      |      |
| (      |                                          |      |
| ⊠R     | ecibir mi documento de cobro electrónico |      |
|        | Confirmar registro                       |      |

## Activación de la cuenta

A continuación se confirmará que el registro ha sido completado, para lo que necesitará activar la cuenta a través del correo de un segundo correo electrónico que ha sido enviado a la cuenta registrada.

Información Registro exitoso Para completar el registro, se ha enviado un correo a xxxxmercado@ada.co. Vaya a su bandeja de entrada y siga las instrucciones. ACEPTAR

Igual que el correo anterior, este correo también tiene un tiempo máximo de vigencia para uso del enlace generado. Haga clic en el botón iActivar! en el cuerpo del mensaje.

# Estás a un paso de terminar

¡Ya casi termimos!

Completa el registro de inscripción activando tu cuenta de usuario. Haz clic en el botón activar y habremos terminado. Recuerda que dicho enlace estará vigente hasta el **martes, 31 de agosto de 2021 a las 09:16:11 a. m.**, pasado este tiempo, éste quedará obsoleto de forma automática y deberás iniciar nuevamente el proceso de registro **;es por tu seguridad!** 

### ¡Activar!

Se mostrará el resumen de los datos registrados, confirme el registro haciendo clic en el botón Activar cuenta.

# Registro de usuario

| JHON I    | DE AVILA MERCADO (MANIZALES)         |
|-----------|--------------------------------------|
| 242976    | 02                                   |
| @ jhon.me | ercado@ada.co (para iniciar sesión)  |
| 0 885498  | 31                                   |
| ک 🕹 23423 | 4                                    |
| ☑ No rec  | ibirá documento de cobro electrónico |
|           |                                      |

Se confirmará la activación de la cuenta, desde este momento ya podrá acceder y consultar toda la información asociada al número de documento registrado.

| Información<br>Activación exitosa                                                                                                    |                                      |
|----------------------------------------------------------------------------------------------------|--------------------------------------|
| A partir de la fecha de hoy recibirá las notificaciones de forma electrónica a través de la cuenta de registrada xxxxmercado@ada.co. Para asegurar la entrega de sus notificaciones agregue nuest correo electrónico a sus cuentas de confianza o en su defecto revise su bandeja de correo no de márquela como No es Spam. | e correo<br>tra cuenta de<br>seado y |
|                                                                                                    | ACEPTAR                              |

### << regresar

7/8

Last update: 2021/08/31 14:24

From: http://wiki.adacsc.co/ - Wiki

Permanent link: × http://wiki.adacsc.co/doku.php?id=ada:sicoferp:rentas.portales.portal.contribuyente.portal.crear.usuario

Last update: 2021/08/31 14:24